| RECHERCHE ET DETERMINATION DE SO-<br>LUTIONS | <ul> <li>Réalisation d'une solution technique</li> <li>Gérer son espace numérique, structure des don-<br/>néres conserver émains</li> </ul> | Fiche projet 1/4 |
|----------------------------------------------|----------------------------------------------------------------------------------------------------|------------------|
| <b>REALISATION DE SOLUTIONS</b>              | nees, espace memoire                                                                                                    | (Activite 4)     |

Situation : La fonction contrainte FC1 impose que les commentaires audio sur les différents éléments du patrimoine doivent être lus par un smartphone à partir de la signalétique. Vous devez rechercher des solutions pour répondre à cette fonction, faire des choix et les réaliser après avoir établi le planning de production. Vous devrez également tenir compte des autres fonctions du CDCF.

#### I- Recherche de solutions en utilisant une carte mentale (activité en groupe)

- a) Connecte-toi sur le site de création de cartes mentales : http://framindmap.org
- b) Regarde le tutoriel vidéo de la page d'accueil du site :
- c) Clique sur le bouton Créer une carte mentale >>
- d) Dans le menu Carte mentale, ouvre la carte Carte mentale initiale des commentaires audio située dans le dossier Activité 4 du lecteur ressources du réseau du collège
- e) Complète la carte en ajoutant des branches filles afin de proposer différentes solutions aux problèmes.
- f) Enregistre ta carte comme image dans ton dossier personnel, menu Carte mentale / Exporter comme image... / Clic droit / Enregistrer l'image sous...
- g) Créer un nouvel article dans ton blog avec comme titre : Carte mentale du commentaire audio. Insère l'image de ta carte et publie ton article pour la mise en commun.
- h) Colle ci-dessous la correction de la carte mentale.

#### II- Découverte d'applications de réalité augmentée

a) Ouvre l'application de réalité augmentée Aurasma sur la tablette (se connecter si nécessaire à la chaine jossojp11).

b) Scanne l'image de la Tour Eiffel ci-contre avec l'application et clique sur les différents menus.

c) Indique ci-dessous les avantages et inconvénients de cette application dans le cadre de notre projet. ..... ..... .....

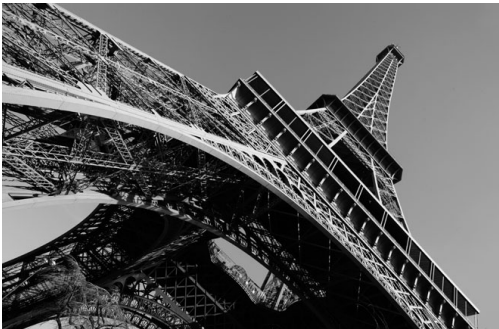

| d) | ) Ouvre l'application de réalité augmentée Augment et scanne l'image comme avec Aurasma (un pincement avec deux doigts permet de zoo- |
|----|----------------------------------------------------------------------------------------------------|
|    | mer, un glissement de deux doigts de haut en bas permet d'effectuer une rotation). Tu peux également cliquer sur le bouton Page web.  |
| e) | ) A ton avis, cette application pourrait-elle être utile dans notre projet ? Justifie ta réponse.                                     |

**III- Choix de solutions** 

a) Entoure en rouge les solutions retenues sur la carte mentale.

Réalisation d'une solution technique
 Gérer son espace numérique, structure des données, espace mémoire

# IV– Réalisation de solutions

• Exercice préalable (activité individuelle)

a) Lis le texte ci-dessous et réalise l'exercice :

## · La taille des fichiers informatiques :

L'octet (**byte en anglais**) est la plus petite unité de mesure indiquant la taille d'un fichier. Un octet est lui-même composé de 8 bits, Un bit ne peut prendre que deux valeurs 0 ou 1 ce qui peut se traduire en électronique par un interrupteur ouvert 0 (le courant ne passe pas) et par un interrupteur fermé 1 (le courant passe).

## · Les multiples utilisés :

L'octet est une unité de mesure très faible, on utilise donc fréquemment des multiples.

| 1 kilooctet (ko) | = | 10 <sup>3</sup>  | octets              | = | 1 | 000 | oct | ets |       |     |      |      |       |   |
|------------------|---|------------------|---------------------|---|---|-----|-----|-----|-------|-----|------|------|-------|---|
| 1 mégaoctet (Mo) | = | 10 <sup>6</sup>  | octets              | = | 1 | 000 | ko  | = ' | 1 000 | 000 | octe | ets  |       |   |
| 1 gigaoctet (Go) | = | 10 <sup>9</sup>  | octets              | = | 1 | 000 | Мо  | = ' | 1 000 | 000 | 000  | octe | ts    |   |
| 1 téraoctet (To) | = | 10 <sup>12</sup> | <sup>2</sup> octets | = | 1 | 000 | Go  | = ' | 1 000 | 000 | 000  | 000  | octet | s |

### · La taille d'un fichier texte :

- . Ouvre le logiciel Bloc-notes (Démarrer/Programmes/Accessoires/ Bloc-notes).
- . Saisis au clavier la lettre a.
- . Enregistre le fichier dans ton dossier personnel sous le nom exo 1.
- . Ouvre ton répertoire personnel, fais un clic droit sur le fichier puis sous l'onglet **Général**, sélectionne **Propriétés** et note la taille du fichier dans le tableau ci-contre (ne pas noter la taille sur le disque).
- . A la suite de la lettre **a**, saisis la lettre **b**, enregistre le fichier sous le même nom et note la taille du fichier.
- . Ajoute **un espace** et la lettre **c** puis note la taille du fichier.
- . A partir des résultats, formule et note ci-contre une conclusion sur la taille d'un fichier texte.

b) Quelle est la taille en octet de l'URL ci-dessous : .....

http://data0.eklablog.com/minitechnoblog/mod\_article52736889\_5071438963212.mp3?354

c) Cette URL peut-elle être écrite sur l'étiquette NFC ci-contre ? justifie ta réponse :

| <br> | <br> |
|------|------|
| <br> | <br> |
| <br> | <br> |
| <br> | <br> |

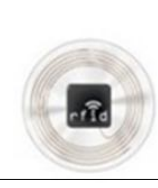

ETIQUETTE NFC

Taille

.....

Caractère(s) saisi(s)

а

ab

ab c

Conclusion :

Mémoire : 48 octets/ bytes Etiquettes autocollantes. Tags HF (13.56MHz) compatibles ISO 14443-A.

d) Connecte-toi sur le site : http://miniurl.be/ et indique le rôle de ce site :

-----

-----

- e) Utilise le site afin que l'URL soit compatible avec la capacité de l'étiquette NFC ci-dessous Pour cela, tu peux copier l'URL présente sur l'activité 4 du blog professeur.
  - Recopie l'URL créée par le site http://miniurl.be/ : .....
  - Indique pourquoi cette URL est compatible avec l'étiquette NFC :

.....

f) Indique une autre fonction du site http://miniurl.be/:

g) Indique pourquoi il est utile d'utiliser ce site pour réaliser cette autre fonction :

| <b>RECHERCHE ET DETERMINATION DE SO-</b> |
|------------------------------------------|
| LUTIONS                                  |
| REALISATION DE SOLUTIONS                 |

## V- Planification de la réalisation des solutions numériques

## Antériorité des tâches

- a) Dans le tableau ci-dessous :
  - . Complète la liste des tâches pour mettre en place les solutions numériques du projet dans la colonne Liste des tâches
  - . Indique la ou les tâche(s) qui doivent être réalisées immédiatement avant dans la colonne Tâches antérieures immédiatement
  - . Estime la durée de chaque tâche dans la colonne Durée en mn

| n° des<br>tâches | Liste des<br>tâches           | Tâches<br>antérieures<br>immédiatement | Durée<br>en<br>mn |
|------------------|-------------------------------|----------------------------------------|-------------------|
| А                | Ecriture du commentaire audio | Début                                  | 60                |
| В                |                               |                                        |                   |
| С                |                               |                                        |                   |
| D                |                               |                                        |                   |
| E                |                               |                                        |                   |
| F                |                               |                                        |                   |
| G                |                               |                                        |                   |

## Graphique d'antériorité des tâches

a) A partir du tableau ci-dessus, complète le graphique d'antériorité des tâches ci-dessous :

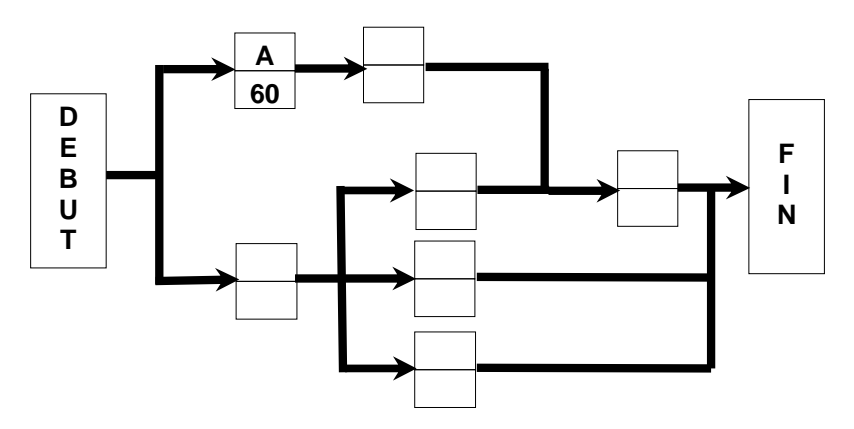

## • Planning de réalisation

- a) Colorie la durée de chaque tâche en respectant les antériorités dans le tableau ci-dessous :
- b) Quelle est la durée totale de la réalisation : .....
- c) Indique le nombre d'élèves minimum pour respecter ce planning : .....
- d) Modifie ton planning en conséquence :

| mn     | 10 | 20 | 30 | 40 | 50 | 60 | 70 | 80 | 90 | 100 | 110 | 120 | 130 | 140 | 150 |
|--------|----|----|----|----|----|----|----|----|----|-----|-----|-----|-----|-----|-----|
| Tâches | -  |    |    |    |    |    |    |    |    |     |     |     |     |     |     |
| А      |    |    |    |    |    |    |    |    |    |     |     |     |     |     |     |
| В      |    |    |    |    |    |    |    |    |    |     |     |     |     |     |     |
| С      |    |    |    |    |    |    |    |    |    |     |     |     |     |     |     |
| D      |    |    |    |    |    |    |    |    |    |     |     |     |     |     |     |
| E      |    |    |    |    |    |    |    |    |    |     |     |     |     |     |     |
| F      |    |    |    |    |    |    |    |    |    |     |     |     |     |     |     |
| G      |    |    |    |    |    |    |    |    |    |     |     |     |     |     |     |

| ECHERCHE ET DETERMINATION DE SO-<br>LUTIONS                                                                                                    | <ul> <li>Réalisation d'une solution technique</li> <li>Gérer son espace numérique, structure des données, espace mémoire</li> </ul>                              | Fiche projet 4/4<br>(Activité 4)                                |
|----------------------------------------------------------------------------------------------------|----------------------------------------------------------------------------------------------------|-----------------------------------------------------------------|
| <ul> <li>VI– Réalisation des solutions numériques</li> <li>Ecriture du commentaire audio<br/>Consignes et outils :         <ul> <li>Saisis ton commentaire audio dans</li> <li>Imprime en autant d'exemplaires que<br/>Coller pour éviter de gâcher du par</li> </ul> </li> </ul> | (se répartir les tâches)<br>s un traitement de texte et enregistre-le dans tor<br>ue d'élèves de ton groupe le texte du commenta<br>pier.                        | ) dossier personnel<br>aire (Arial - 7pts) - Utilise le Copier/ |
| . Colle le texte imprimé de ton comm                                                                                                    | nentaire audio ci-dessous (Arial - 7pts)                                                                                                    |                                                                 |
| Texte du commentaire audio :                                                                                                    |                                                                                                    |                                                                 |
| Enregistrement du commentaire au<br>Consignes et outils :     Utilise une tablette pour enregistrer<br>joint ou connecte-toi sur le blog du                                                                                                    | <b>dio</b><br>• ton commentaire audio avec l'application <b>Enre</b><br>professeur - activité 4)                                                                 | gistreur de voix facile (voir tutoriel                          |
| <ul> <li>Publication d'un article sur le blog d<br/>Consignes et outils :         <ul> <li>Indique comme titre à ton article : L<br/>théon par Jules, Juliette, Julien, Ju</li> </ul> </li> </ul>                                                                                 | ou sera enregistré le commentaire audio<br>Le nom de ton monument et le prénom des élève<br><i>lia</i> )                                                         | es de ton groupe (exemple : <i>Le Pan</i> -                     |
| Edition du code QR Consignes et outils :     Utilise le site http://miniurl.be/ pou Note l'URL raccourcie :                                                                                                    | ur générer ton code QR renvoyant vers l'article                                                                                                    |                                                                 |
| <ul> <li>Enregistre ton code QR dans ton de ge sous)</li> <li>Insère ton code QR dans un traiten</li> </ul>                                                                                                    | ossier personnel ( <b>clic droit sur le code / Enreg</b><br>nent de texte et copie-le en en autant d'exempla                                                     | gistrer l'ima-<br>Colle<br>aires que ton code QR                |
| d'élèves de ton groupe<br>. Imprime ton document<br>. Vérifie avec l'application <b>QR Droid</b>                                                                                                    | pour tablette que ton code QR renvoie bien ver                                                                                                    | s l'article du                                                  |
| . Colle ton code QR ci-contre                                                                                                    |                                                                                                    |                                                                 |
| <ul> <li>Ecriture (enregistrement) de l'étique<br/>Consignes et outils :         <ul> <li>Sur une tablette réduit l'URL de tor</li> <li>Utilise l'application NFC Tools pou<br/>plaçant l'étiquette NFC sous la tabl</li> </ul> </li> </ul>                                       | ette NFC<br>n commentaire audio sur le site http://miniurl.bo<br>r tablette pour écrire (enregistrer) ton URL en<br>ette à la position comme indiquée ci-contre. | Emplacement de la puce NFC<br>sur la tablette                   |
| • Mise en forme de l'article<br>Consignes et outils :                                                                                                    |                                                                                                    |                                                                 |
| <ul> <li>Insère dans l'ordre :</li> <li>Une image d'un lecteur audio et</li> <li>Le texte du commentaire audio</li> <li>Une image de l'élément du patri</li> </ul>                                                                                                    | t une indication de la langue du commentaire<br>imoine miniature cliquable cadrée à droite dans                                                                  | le texte                                                        |
| Insertion du commentaire audio dat                                                                                                    | ns l'article                                                                                                    | •                                                               |

Consignes et outils :

Г

. Insère ton commentaire audio dans l'article et ajoute un lien à l'image du lecteur vers ce commentaire (voir l'exercice de l'activité 2)